| 1SDH001256R0002 | L7954 |
|-----------------|-------|
| Ekip GPRS-M     |       |
|                 |       |

Operating Instruction for Ekip GPRS-M Module compatible with low voltage circuit breakers by ABB SACE

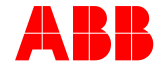

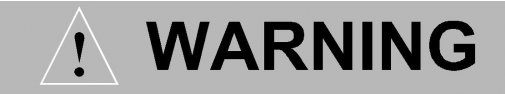

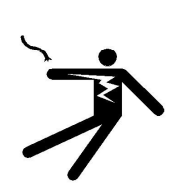

#### HAZARDOUS VOLTAGE CAN SHOCK, BURN OR CAUSE DEATH.

Do not attempt to handle, install, use or service this product before reading instruction book

## PLEASE READ THIS DOCUMENT CAREFULLY BEFORE INSTALLING OR USING THIS DEVICE WITH CIRCUIT BREAKER AND RELATED PROTECTION UNIT.

- Store these instructions in conjunction with any other instructions, drawings, and descriptive documents. Keep this document available for use.
- Follow the safety procedures specified by your Company.
- Do not remove covers, open doors, or work on the equipment connected to the device, if you have not cut off the power to the switchboard, and before all the circuits are powered down.

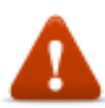

DANGER! Before performing any operation on a circuit breaker, you must:

- 1. Keep the circuit breaker in the open position, and make sure that springs are discharged (if applicable).
- 2. Disconnect power from the circuit breaker (main power and auxiliary power), and ground terminals in a visible way, both on the supply side and load side.
- 3. Disconnect the circuit breaker from the plant, removing it from the switchboard if allowed by the execution.
- 4. Secure according to the rules and laws.

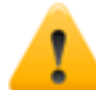

**WARNING!** In this document are not included description of safety standards and potential interaction with plant maintenance. It should be noted that this document contains warnings and precautions, but does not provide every possible use of the device, whether or not recommended by ABB, the possible hazardous consequences of each of these use, it may ABB investigate each of them. Anyone that put in place procedures or use equipment, whether or not recommended by ABB, must carefully ensure that neither personal safety nor that of the system will be jeopardized by the procedures or equipment choices. If you require further information or specific problems arise, report the problem to a representative of ABB.

- This document has been prepared for use by qualified staff, and is not intended as a substitute for an
  adequate course or of appropriate experience in safety procedures.
- Is responsibility of the Customer, Installer, or End-user, to make sure that the cautions are posted, and that all doors and the control handles are locked securely when the device is left unattended, even if only momentarily.
- All information contained in this document are based on the latest product information available at the time of printing. ABB reserves the right to make changes at any time without prior notification.

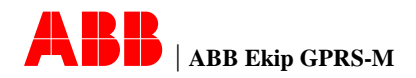

## Index

| 1  | Introduction to Ekip GPRS-M                      | 4          |
|----|--------------------------------------------------|------------|
|    | General                                          | 4          |
|    | Acronyms and definitions                         | 4          |
|    | References                                       | 5          |
| 2  | User interface                                   | 6          |
|    | Product overview                                 | 6          |
|    | Front panel                                      | 6          |
|    | LEDs meanings                                    | 7          |
|    | Fault LEDs.                                      | 8          |
|    | Scan pushbutton                                  | 8          |
|    | Connectors                                       | 9          |
| 3  | Installation and Connection                      | 10         |
|    | Installation                                     | 10         |
|    | Connection                                       | 10         |
| 4  | Connection Architectures                         |            |
| -  | Connection scenarios                             |            |
|    | Devices compatibility                            | 14         |
| 5  | Alarm SMS and Fmail report                       | 15         |
| U  | Access control list management                   | 15         |
|    | SMS alarm event generated by trin units          | 15         |
|    | SMS alarm generated by digital input             | 15         |
|    | Operator groups                                  | 15         |
|    | Working shift                                    | 16         |
|    | Freedation groups                                | 10         |
|    | Escalation yroups                                | 17         |
|    |                                                  | /۱۱۰<br>۱۰ |
|    |                                                  | 10<br>10   |
|    | Email report                                     | 10۱۰<br>۱۰ |
|    | Line Synchro-nization                            | 01ان       |
| ~  |                                                  | 01۱۵       |
| 6  | Ekip GPRS-M configuration                        |            |
|    | Basic configuration by SMS messages              |            |
|    | Example of configuration SMS                     |            |
|    | Advanced configuration by Ekip Connect           |            |
|    | Information page                                 |            |
|    | General settings page                            | 24         |
|    | SMS settings page                                | 25         |
|    | Email settings page                              |            |
|    | Digital input settings page                      |            |
|    | SMS Alarm Configuration page                     | 27         |
|    | Configuration comparison by SMS and Ekip connect | 28         |
| 7  | Technical specification                          | 29         |
|    | Electrical charatteristic                        | 29         |
|    | Mechanical charatteristic                        | 30         |
|    | Enviromental condition                           | 30         |
|    | Standard                                         | 30         |
| 8  | Service and maintenance                          | 31         |
|    | Troubleshooting                                  | 31         |
| 9  | Electrical circuit diagrams                      | 33         |
| 10 | Annex                                            |            |
| -  | Trip unit events triggering SMS alarm            |            |
|    | Default configuration                            |            |
|    | Alarm SMS format                                 |            |
|    | Test SMS format                                  |            |
|    | Report email format                              |            |
|    | Test email format                                | 39         |
|    |                                                  |            |

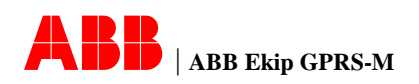

### 1 Introduction to Ekip GPRS-M

**General** This manual contains information about the device Ekip GPRS-M, which allows, once connected to low voltage ABB circuit breaker, to provide status information, events and alarms via SMS or e-mail.

Ekip GPRS-M can interface to circuit breaker in three type of connection:

- Connection via local bus (W2): each circuit breaker equipped with local communication bus is connected to a GPRS module Ekip GPRS-M
- Connection via system bus (BUS 1): circuit breaker equipped with electronic trip units with communication function interface to a single unit Ekip GPRS-M. The protocol used is Modbus RTU and Ekip GPRS-M performs the function of GSM/GPRS gateway
- Connection via auxiliary contacts: Ekip GPRS-M acquires the status of a single circuit breaker through the auxiliary contact (status, position and trip) with which the circuit breaker can be equipped.

For more details about application scenarios and how to connect, refer to Par. 4 - Connection scenarios.

When a specific event occurs (see Par. 10 - Trip unit events triggering SMS alarm), the module immediately sends an SMS notification to a pre-configured list of recipients via a mobile phone network.

For long-term effective monitoring, Ekip GPRS-M can be enabled to send periodical report about the circuit breaker status via e-mails over GPRS network.

Alarming events, reported data, phone number groups and e-mail server/ accounts can be configured by SMS (basic configuration) or by the software Ekip Connect (advanced configuration). See Par. 6 for further detail.

| Acronyms and | NTP          | Network time protocol                   |
|--------------|--------------|-----------------------------------------|
| definitions  | APN          | Access point name                       |
|              | SMS          | Short messaging service                 |
|              | СВ           | Circuit Breaker                         |
|              | TU           | Trip Unit (Protection unit)             |
|              | UTC          | Coordinated Universal Time              |
|              | DI           | Digital Input                           |
|              | S/N          | Serial number                           |
|              | SW           | Software                                |
|              | BUS1/W2      | Communication Bus                       |
|              | Ekip T&P     | Test & Programming device for trip unit |
|              | Ekip Connect | Configuration software for trip unit    |
|              |              |                                         |

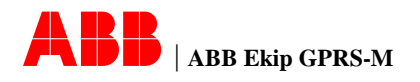

References

For information about the trip units that can be applicable to Ekip GPRS-M, the following documents must be consulted:

[1] ABB SACE Low voltage moulded-case circuit-breakers SACE Isomax S technical catalogue

[2] ABB SACE Low voltage moulded-case circuit-breakers up to 1600A SACE Tmax T technical catalogue

[3] ABB SACE Low voltage moulded-case circuit-breakers up to 250 A SACE Tmax XT technical catalogue

[4] ABB SACE Low voltage air circuit-breakers SACE Emax technical catalogue

[5] ABB SACE Low voltage air circuit-breakers SACE Emax X1 technical catalogue

[6] ABB SACE Low voltage air circuit-breakers SACE Emax 2 technical catalogue

[7] ABB SACE Low voltage air circuit-breakers SACE HF technical catalogue

[8] ABB SACE Ekip Connect User Manual

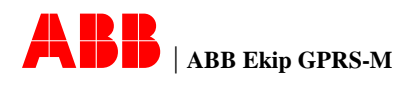

### 2 User interface

Below are shown the different parts composing the Ekip GPRS-M device. Product overview Description Picture Pos. Description Front panel 1 X3 Digital input connector 2 (11, 12) X4 Digital input connector 3 (13, 14) 4 X1 Power supply connector X2 BUS connector 5 (BUS1/W2) Antenna SMA connector 6 Din Rail PE contact 7 8 GSM/GPRS Antenna

#### Front panel

Below is shown the description of the front label.

|      | Description                      |                        | Picture                      |
|------|----------------------------------|------------------------|------------------------------|
| Pos. | Description                      | Note                   |                              |
| 1    | Power LED                        | Green                  | ABB GPRS-M                   |
| 2    | Device Fault LED                 | Red                    | (1) — Fault                  |
| 3    | MOD BUS Tx LED                   | Yellow                 | MOD BUS       Tx       Fault |
| 4    | MOD BUS Fault<br>LED             | Red                    | GPRS<br>Status<br>Fault      |
| 5    | GPRS Status LED                  | Yellow                 |                              |
| 6    | GPRS Fault LED                   | Red                    |                              |
| 7    | Digital input status<br>LEDs     | Yellow                 | Scan                         |
| 8    | Scan pushbutton<br>BUS (BUS1/W2) |                        |                              |
| 9    | SIM Card Holder<br>Slot          | Push-<br>Push<br>Style |                              |
| 10   | Ekip T&P<br>configuration port   |                        |                              |

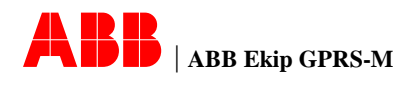

#### LEDs meanings

| Belown is shown the meaning of the LEDs of the front label. |                         |                      |                                                            |  |
|-------------------------------------------------------------|-------------------------|----------------------|------------------------------------------------------------|--|
| Function LED                                                |                         | Status               | Description                                                |  |
|                                                             | Dower LED               | ON                   | Auxiliary supply present and in the correct range          |  |
| Service                                                     | Power LED               | OFF                  | Auxiliary supply absent or in the wrong range              |  |
|                                                             | FAULT                   | ON/Blink             | Device not working or not properly<br>configured           |  |
|                                                             |                         | OFF                  | No malfunction is currently present                        |  |
|                                                             | Ty                      | ON                   | Transferring data on BUS                                   |  |
| Communica                                                   | IX                      | OFF                  | No transmission on BUS                                     |  |
| tion BUS<br>(BUS1/W2)                                       | Fault                   | ON/Blink             | BUS communication not working or no<br>properly configured |  |
|                                                             |                         | OFF                  | No malfunction is currently present                        |  |
|                                                             | Status<br>Fault         | 3 blinks every<br>1s | Transmission of GSM/GPRS data                              |  |
|                                                             |                         | 1 blink every 3s     | Ekip GPRS-M connected to the<br>GSM/GPRS network           |  |
| GPRS                                                        |                         | 1 blink every 1s     | Ekip GPRS-M searching for<br>GSM/GPRS network              |  |
|                                                             |                         | ON/Blink             | GSM/GPRS section not working or not properly configured    |  |
|                                                             |                         | OFF                  | No malfunction is currently present                        |  |
|                                                             | Digital                 | ON                   | Contact on digital inputs is close                         |  |
| Input                                                       | input<br>status<br>LEDs | OFF                  | Contact on digital inputs is open                          |  |

#### Fault LEDs

| Below is shown the meaning of the fault LEDs blinking pattern. |                                         |                                                    |  |  |
|----------------------------------------------------------------|-----------------------------------------|----------------------------------------------------|--|--|
| Function Blinking pattern                                      |                                         | Description                                        |  |  |
|                                                                | Fixed ON                                | Internal malfunction                               |  |  |
|                                                                | One blink followed by 1 sec             | RTC Malfunction (see Par. 5 - time                 |  |  |
| Device                                                         | pause                                   | synchronization)                                   |  |  |
| Fault LED                                                      | Two blinks followed by 1 sec<br>pause   | Internal malfunction power supply                  |  |  |
|                                                                | Three blinks followed by 1 sec<br>pause | Invalid date                                       |  |  |
|                                                                | Fixed ON                                | Ekip GPRS-M Modbus communication<br>not configured |  |  |
|                                                                | One blink followed by 1 sec             | No device detected after scan of the               |  |  |
| BUS                                                            | pause                                   | bus                                                |  |  |
| Fault LED                                                      | Two blinks followed by 1 sec            | At least one of the detected device is             |  |  |
|                                                                | pause                                   | not compatible with Ekip GPRS-M                    |  |  |
|                                                                | Three blinks followed by 1 sec          | At least one detected device has                   |  |  |
|                                                                | pause                                   | become unavailable                                 |  |  |
|                                                                | Fixed ON                                | SIM Card not present                               |  |  |
| GPRS<br>Fault LED                                              | One blink followed by 1 sec<br>pause    | SIM Card Locked                                    |  |  |
|                                                                | Two blinks followed by 1 sec<br>pause   | Internal malfunction of GSM/GPRS section           |  |  |
|                                                                | Three blinks followed by 1 sec pause    | Network operator not registed                      |  |  |
|                                                                | Four blinks followed by 1 sec<br>pause  | GSM/GPRS signal strength too weak                  |  |  |

Scan pushbutton Press the scan pushbutton to scan the bus and detect the protection units connected or to perform a factory reset of Ekip GPRS-M device.

- **Push the button at least 1s and less than 5s** to performs the scan of BUS and detect compatible connected protection units
- Push the button for more than 5s to reset the device to factory default configuration

**NOTE**: after adding, removing or changing the communication parameter of any protection units connected to Ekip GPRS-M, you need to perform a new scan in order to update the device to the new system configuration.

**WARNING!** The device reset delete all phone numbers, email addresses and configuration parameters previously set up.

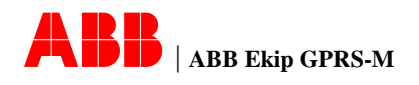

#### Connectors

| 5   |
|-----|
|     |
|     |
|     |
|     |
| _   |
| ( I |
| 5   |
|     |
|     |
|     |
|     |
|     |
|     |
|     |
|     |
| 4   |
| 4   |
| 4   |
| 4   |
| 4   |
| 1   |

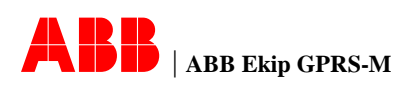

#### Installation and Connection 3

Installation

Below is shown how to mount Ekip GPRS-M device on standard 35 mm guide (DIN EN50022 type TS 35 x 15 mm).

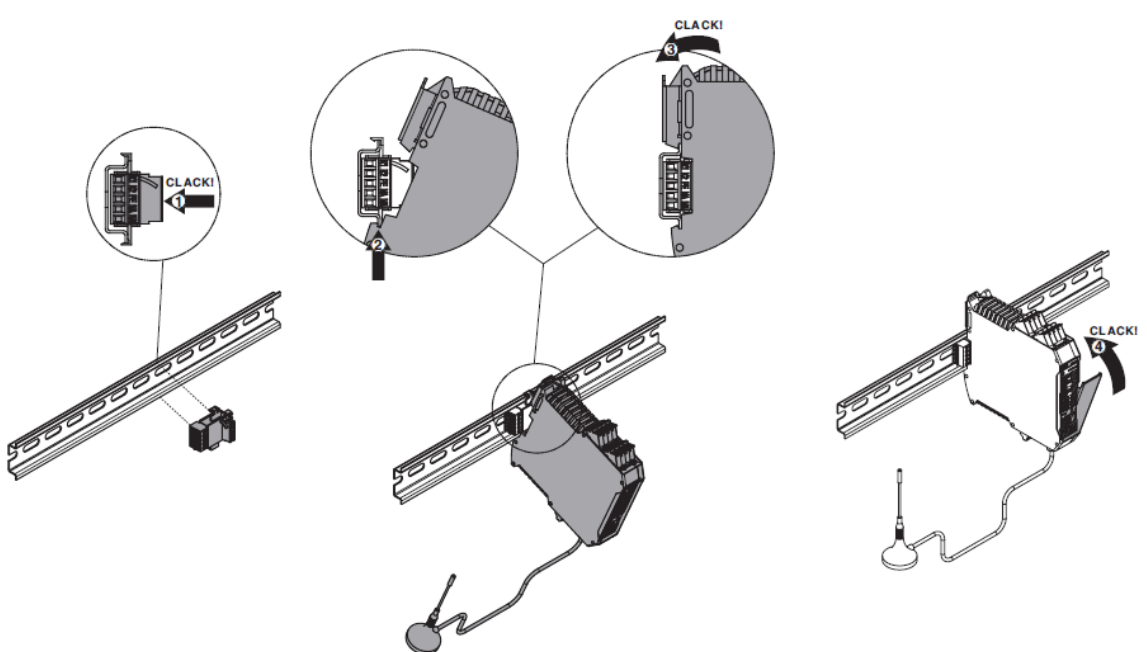

Connect the antenna cable to the SMA antenna connector and make sure that the place where the Ekip GPRS-M is installed is covered by GSM signal. Insert the SIM card in the corresponding slot.

f v NOTE: The PIN code of the SIM card should be disabled before it is installed into Ekip GPRS-M. A simple way to do this is using a mobile phone, please refer to the User's Manual of the mobile phone of how it is done. For information on how to disable the PIN code for multiple SIM cards please contact your network operator.

**WARNING!** Make sure that all the important messages stored in the SIM card have been backuped before inserting the SIM card. After being powered on, Ekip GPRS-M will check available free space SIM card for SMS, if free space is not enough it will permanently delete all data in it.

Carefully consider the relevant electrical diagram in Par. 9 for the correct wiring of each Connection terminal.

For the dedicated inputs and outputs, wiring different than that described in the electrical diagram section is not allowed.

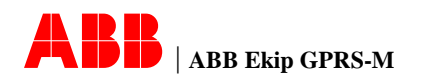

### 4 Connection Architectures

Connection scenarios

ABB low voltage circuit breaker voltage can be connected to the module Ekip GPRS-M in three different ways depending on the version of the circuit breaker and electronic protection unit.

• Connection via a local bus (W2): each Ekip GPRS-M device is connected to a circuit breaker via local bus W2. This connection is valid for circuit breakers equipped with electronic trip units provided with local bus and does not require the presence of a communication network.

For the proper functioning of the local bus of the protection unit required galvanically isolated 24 Vdc power supply (refer to the instruction manual of each electronic protection units). After connecting the module to TU it is necessary to proceed to the recognition of the same by pressing the SCAN button (see Par. 2 - Scan pushbutton). Refer to Figure 1.

- Connection via system bus (BUS 1): Ekip GPRS-M is connected to circuit breaker equipped with electronic protection units (provided with optional Modbus RTU communication module) via Modbus RTU communications network. For the proper functioning of the communication bus, a 24 Vdc power supply with galvanic insulation is required (refer to the instruction manual of each electronic protection unit). In this case Ekip GPRS-M acts as master of communication network; trip units connected to the network must have the same communication parameters (baud rate, parity, physical protocol) and different Modbus serial address. To configure the communication parameters of protection units refer to the instructions manual. It is possible to connect up to 15 circuit breakers to a single Ekip GPRS-M on the same communication network. Pressing the SCAN button (see Par. 2 Scan pushbutton), Ekip GPRS-M will automatically search for devices connected to the network and immediately starts monitoring. Refer to Figure 2.
- Connection via hard-wired digital inputs: each Ekip GPRS-M device is connected to a circuit breaker via the auxiliary contacts of state and location with which the circuit breaker can be equipped. In this case the device acquires information relating to the status and position of the switch and is able to notify a change. In this way it can be connected also with thermomagnetic circuit breaker or switch-disconnectors. Refer to Figure 3.

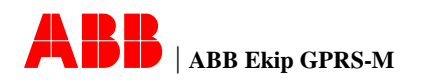

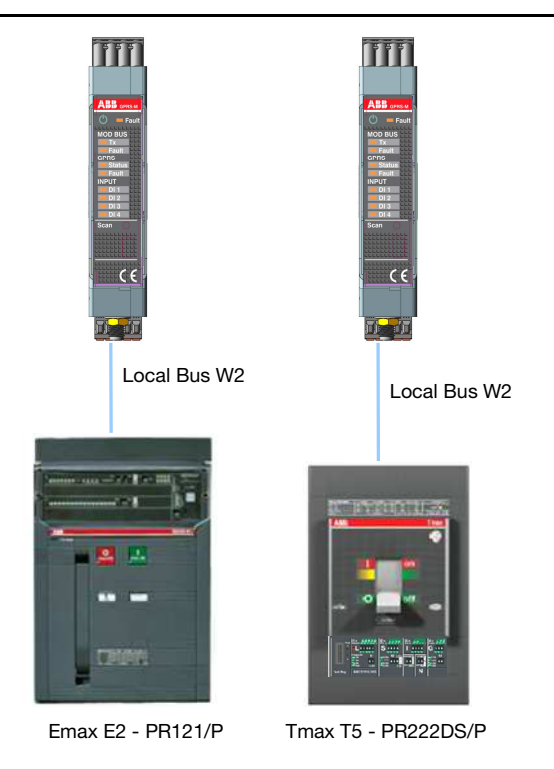

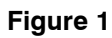

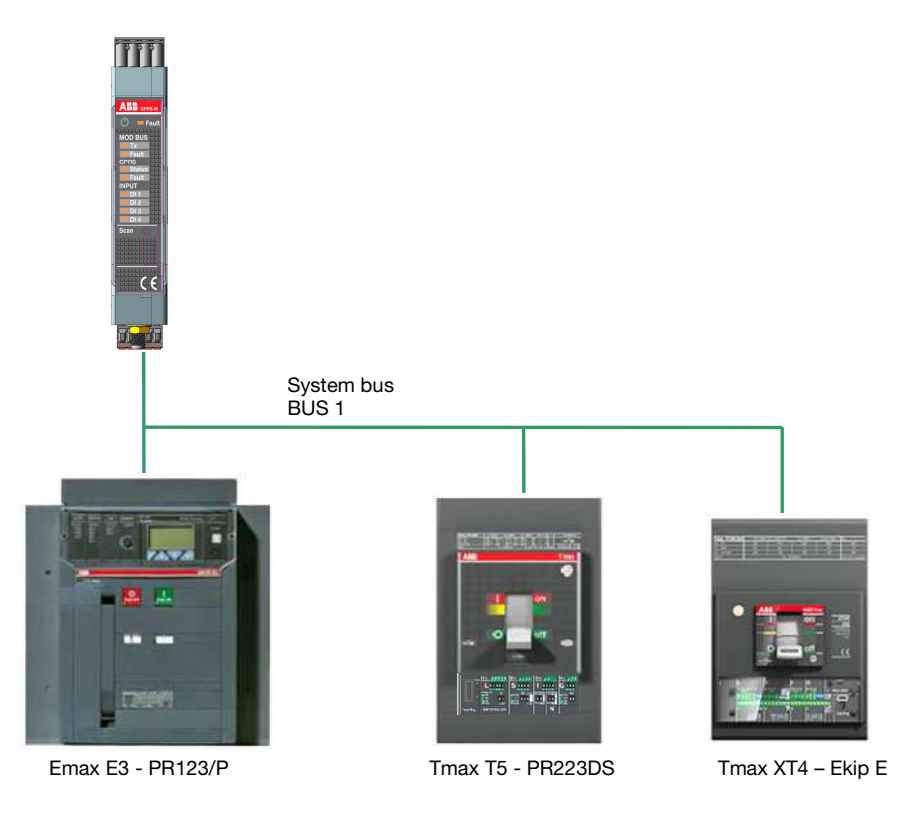

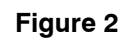

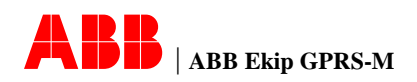

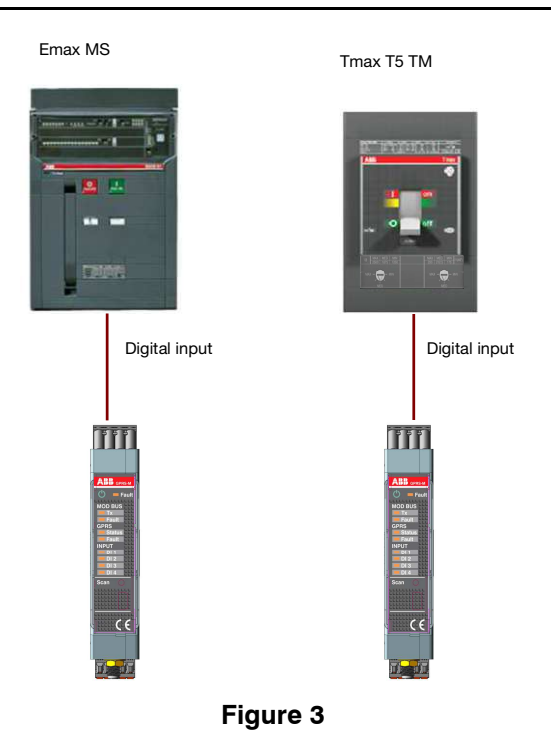

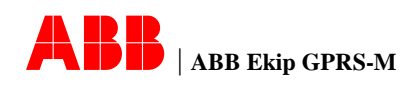

#### Devices compatibility

|                       | e snows the compa        |                               |                      |                                   |
|-----------------------|--------------------------|-------------------------------|----------------------|-----------------------------------|
|                       |                          | lypes of connection           |                      |                                   |
| Circuit breaker       | Trip unit                | SYSTEM BUS<br>(BUS 1)         | LOCAL<br>BUS<br>(W2) | HARD-WIRED<br>(DIGITAL<br>INPUTS) |
|                       | PR112/PD                 | $\checkmark$                  | $\checkmark$         | $\checkmark$                      |
|                       | PR113/PD                 | $\checkmark$                  | $\checkmark$         | $\checkmark$                      |
|                       | PR112/P<br>PR113/P       | -                             | $\checkmark$         | $\checkmark$                      |
| Emax                  | PR121/P                  | -                             | $\checkmark$         | $\checkmark$                      |
| Emax X1<br>Tmax T7 T8 | PR122/P<br>PR123/P       | √ (+ PR120/D-M)               | $\checkmark$         | $\checkmark$                      |
|                       | PR331/P                  | -                             | $\checkmark$         | $\checkmark$                      |
|                       | PR332/P-<br>PR333/P      | √ (+PR330/D-M)                | $\checkmark$         | $\checkmark$                      |
|                       | PR122/DC<br>PR123/DC     | √ (+ PR120/D-M)               | $\checkmark$         | $\checkmark$                      |
|                       | PR122/VF                 | √ (+ PR120/D-M)               | $\checkmark$         | $\checkmark$                      |
|                       | PR222DS/PD               | $\checkmark$                  | $\checkmark$         | $\checkmark$                      |
| Tmoy                  | PR222DS/PD-A             | $\checkmark$                  | $\checkmark$         | $\checkmark$                      |
| THIAX                 | PR223DS                  | $\checkmark$                  | $\checkmark$         | $\checkmark$                      |
|                       | PR223EF                  | $\checkmark$                  | $\checkmark$         | $\checkmark$                      |
|                       | Ekip E-LSIG              | √ (+Ekip Com)                 | -                    | $\checkmark$                      |
| Tmox VT               | Ekip LSIG                | √ (+Ekip Com)                 | -                    | $\checkmark$                      |
|                       | Ekip LSI                 | √ (+Ekip Com)                 | -                    | $\checkmark$                      |
|                       | Ekip M-LRIU              | √ (+Ekip Com)                 | -                    | $\checkmark$                      |
|                       | PR121/P-HF<br>PR122/P-HF | -                             | $\checkmark$         | $\checkmark$                      |
| HF                    | PR331/P-HF<br>PR332/P-HF | -                             | $\checkmark$         | $\checkmark$                      |
| Isomax                | PR212/P                  | √ (+PR212/D-M)                | -                    | $\checkmark$                      |
|                       | Ekip DIP                 | √ (+Ekip COM<br>Modbus RS485) | -                    | 1                                 |
| Emax 2                | Ekip LCD                 | √ (+Ekip COM<br>Modbus RS485) | -                    |                                   |
|                       | Ekip Touch               | √ (+Ekip COM<br>Modbus RS485) | -                    | √                                 |

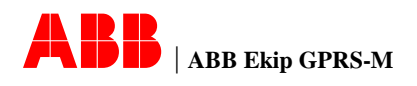

## 5 Alarm SMS and Email report

| Access control<br>list<br>management | To provide for maximum security and prevent unauthorized access of Ekip GPRS-M, the device contains an access control list of phone numbers that can access the device. This list holds the valid telephone numbers that is authorized to access the device. Maximum 5 data call numbers can be stored in the access control list. If no phone numbers are stored in the access control list the device will accept configuration commands from any phone number.                                                                                                    |                               |                                       |  |
|--------------------------------------|----------------------------------------------------------------------------------------------------|-------------------------------|---------------------------------------|--|
| SMS alarm                            | Ekip GPRS-M can be                                                                                                    | configured to send SMS alarr  | m when a specified event occurs on    |  |
| event                                | the plant and it's dete                                                                                                    | cted by one of the connected  | trip unit. Each compatible trip units |  |
| generated by<br>trip units           | has a list of events tha                                                                                                    | it can generate SMS alarm.    |                                       |  |
| SMS alarm                            | Ekip GPRS-M can be                                                                                                    | configured to send SMS alarr  | m when a specified event occurs on    |  |
| generated by                         | any of the four digital i                                                                                                    | nputs.                        |                                       |  |
| digital input                        | A "back to normal" SN                                                                                                    | IS can be configured to be se | nt.                                   |  |
|                                      | Each DI can be confi                                                                                                    | gured to send SMS on event    | as shown in the following table. A    |  |
|                                      |                                                                                                    | ing can be defined for each D | Front concreting Deals to             |  |
|                                      | DI Alarm<br>condition                                                                                                    | Event generating Alarm        | Event generating Back to              |  |
|                                      | Close                                                                                                    | DI transition: Open->Close    | DI transition: Close->Open            |  |
|                                      | Open                                                                                                    | DI transition: Close->Open    | DI transition: Open->Close            |  |
|                                      | Each DI is associated with a custom description (Name TAG).<br>By default it is proposed the term DI 1, DI 4; through the SW Ekip Connect you can<br>customize the description for a more immediate identification of the meaning of the<br>digital input.                                                                                                    |                               |                                       |  |
| Operator<br>groups                   | The recipients of the alarm text messages can be grouped into three Operator groups called A, B and C. Each operator group can be assigned with different work shifts. Up to 5 phone numbers can be assigned to each operating unit. The SMS alert is sent to the group whose work shift coincide with the time at which the event occurred. It can be possible to configure Ekip GPRS-M to acknowledge the alarm message by sending a dedicated SMS by any of the telephone numbers in the operator groups. If the event is not acknowledged by any operator, the SMS is sent continuously at regular intervals of time (repetition time). The maximum number of repetitions can be configured. If the event is acknowledged, the alarm SMS stop to be sent. |                               |                                       |  |

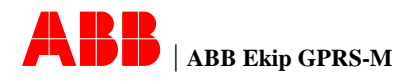

It is possible to assign up to 8 different arrangement of working shifts, in each Working shift arrangement working hours are 8 to cover the entire 24-hour period with three groups.

It's available also a special combination (No. 9) in which all the operator groups are available 24 hours a day

| Working   | GROUP A               | GROUP B               | GROUP C availability |
|-----------|-----------------------|-----------------------|----------------------|
| shift     | availability time for | availability time for | time for receiving   |
| selection | receiving SMS         | receiving SMS         | SMS                  |
| 1         | 00:00 08:00           | 08:00 16:00           | 16:00 00:00          |
| 2         | 01.00 09.00           | 09:00 17:00           | 17:00 01:00          |
| 3         | 02.00 10.00           | 10:00 18:00           | 18:00 02:00          |
| 4         | 03.00 11.00           | 11:00 19:00           | 19:00 03:00          |
| 5         | 04.00 12.00           | 12:00 20:00           | 20:00 04:00          |
| 6         | 05.00 13.00           | 13:00 21:00           | 21:00 05:00          |
| 7         | 06.00 14.00           | 14:00 22:00           | 22:00 06:00          |
| 8         | 07.00 15.00           | 15:00 23:00           | 23:00 07:00          |
| 9         | 00:00 24:00           | 00:00 24:00           | 00:00 24:00          |

If, e.g., the working shift number 7 is configured, that means that phone numbers in Group A will receive all SMS alarm events happening from 6am to 2pm, Group B will receive all SMS alarm events happening from 2pm to 10pm and Group C will receive all SMS alarm events happened from 10pm to 6am.

Ekip GPRS-M provides the possibility to configure two escalation groups (A, B). Up to 5 Escalation phone numbers can be assigned to each group. groups

If the event is not acknowledged by any of the operators after a defined acknowledge time before escalation, an information SMS will be sent to escalation group A. The defined acknowledge time before escalation starts from the time the 1st alarm SMS alarm is sent to operator groups. If the event is still not acknowledged after the defined acknowledge time before escalation (configurable), an information SMS will be sent to escalation user group B.

The acknowledge time before escalation starts from the time the information SMS to escalation group A is sent.

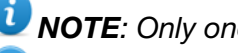

**i NOTE**: Only one information SMS will be sent to escalation groups.

**ONOTE**: Escalation groups can also acknowledge the alarm event.

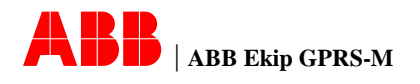

Example acknowledgement The following example shows the temporal evolution of the sending of alarm and escalation SMS in the event in which the alarm is not acknowledge. The alarm trigger time is at 8:00AM.

Working shift selected: n° 3

SMS number of retry (after the first to operator groups): 4 SMS time between retry (to operator groups): 10 minutes Acknowledge time before escalation: 15 minutes

| Time    | Operators<br>(Group A)                                                                     | Escalation group A      | Escalation group B         |
|---------|--------------------------------------------------------------------------------------------|-------------------------|----------------------------|
| 8:00 AM | 1 <sup>st</sup> Alarm SMS<br>received                                                      |                         |                            |
| 8:10 AM | 2 <sup>nd</sup> Alarm SMS<br>received                                                      |                         |                            |
| 8:15 AM |                                                                                            | Escalation SMS received |                            |
| 8:20 AM | 3 <sup>rd</sup> Alarm SMS received                                                         |                         |                            |
| 8:30 AM | 4 <sup>th</sup> Alarm SMS received                                                         |                         | Escalation SMS<br>received |
| 8:40 AM | 5 <sup>th</sup> Alarm SMS<br>received                                                      |                         |                            |
| Stop    | NO MORE SMS ARE SENT. The maximum number of retry is reached with no acknowledge received. |                         |                            |

The following example shows the temporal evolution of the sending of SMS in case in which the alarm is acknowledge by an operator of the escalation group A.

| Time    | Operators<br>(Group A)                           | Escalation group A | Escalation group B |
|---------|--------------------------------------------------|--------------------|--------------------|
| 8:00 AM | 1 <sup>st</sup> Alarm SMS                        |                    |                    |
|         | received.                                        |                    |                    |
| 8:10 AM | 2 <sup>nd</sup> Alarm SMS                        |                    |                    |
|         | received                                         |                    |                    |
| 8:15 AM |                                                  | Escalation SMS     |                    |
|         |                                                  | received           |                    |
|         |                                                  | Acknowledge SMS    |                    |
|         |                                                  | is sent            |                    |
| Stop    | NO MORE SMS ARE SENT. The alarm is acknowledged. |                    |                    |

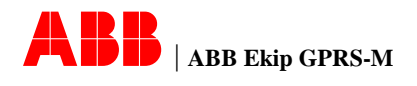

| Acknowledge<br>SMS        | dge Acknowledge can be executed by sending a SMS to Ekip GPRS-M from any one c<br>phone numbers stored in Operator or Escalation groups.<br>The SMS format for acknowledgement can be one of the following:                                                                                               |                                                                                                    |                                                                                              |  |  |  |
|---------------------------|----------------------------------------------------------------------------------------------------|----------------------------------------------------------------------------------------------------|----------------------------------------------------------------------------------------------|--|--|--|
|                           | The SIVIS format for acknowled                                                                                                    | agement can be one of                                                                                                | the following:                                                                               |  |  |  |
|                           | Connection architecture                                                                                                    | Format                                                                                                    | Description                                                                                  |  |  |  |
|                           | LOCAL BUS (W2)                                                                                                    | ACK                                                                                                    | Acknowledge all the pending alarm generated by trip units                                    |  |  |  |
|                           | SYSTEM BUS (BUS 1)                                                                                                    | ACK: 123                                                                                                    | Acknowledge all the pending<br>alarm generated only by the                                   |  |  |  |
|                           |                                                                                                    |                                                                                                    | trip unit with Modbus address<br>equal to 123                                                |  |  |  |
|                           |                                                                                                    |                                                                                                    | <b>VOTE</b> : Valid addresses are [1247]                                                     |  |  |  |
|                           | DIGITAL INPUT                                                                                                    | ACK:DI                                                                                                    | Acknowledge all the pending<br>alarm generated by digital                                    |  |  |  |
|                           |                                                                                                    |                                                                                                    | input                                                                                        |  |  |  |
| Email report              | If you are using the connection<br>email about the status of the p<br>The reports can be sent:<br>• Periodically: The time t<br>intervals of n days (n co                                                                                                    | n via BUS (BUS 1/W2),<br>protection units connect<br>for delivery of reports of<br>ponfigurable from 1 to 30         | Ekip GPRS-M can send reports via<br>ted to it.<br>can be configured to occur at fixed<br>65) |  |  |  |
|                           | <ul> <li>On demand: The user can force the sending of reports via email by sending<br/>SMS command as described in Par. 6.</li> </ul>                                                                                                    |                                                                                                    |                                                                                              |  |  |  |
|                           | SMTP server.<br>To know the value of SMTP                                                                                                    | ist also configure some parameters, such as the APN and the SMTP and APN parameter, contact your network operator at |                                                                                              |  |  |  |
|                           | email provider.                                                                                                    |                                                                                                    |                                                                                              |  |  |  |
| Time Synchro-<br>nization | Time synchronization allows the<br>This is useful to know the exact<br>can be synchronized using NT                                                                                                    | ne unit to synchronize i<br>ct time when the alarm<br>P server or using the P                                        | ts internal clock with the local time.<br>event occurs. Ekip GPRS-M device<br>C time.        |  |  |  |
|                           | <i>Time Synchronize with NTP server</i><br>Ekip GPRS-M can be configured to synchronize automatically via NTP setting up to<br>different NTP server addresses. Because NTP synchronization refer to UTC time, tin<br>zone must also be set.<br>A list of NTP server address can be found on the internet. |                                                                                                    |                                                                                              |  |  |  |
|                           | <i>Time Synchronize with PC</i><br>Ekip GPRS-M can synchroniz connect.                                                                                                    | e the time with PC by                                                                                                | advanced configuration using Ekip                                                            |  |  |  |
|                           | <b>VOTA:</b> RTC (real-time clo<br>time and date up to 12 hours v                                                                                                    | ock) is integrated in th<br>vithout auxiliary power                                                                  | e device and can keep up to date<br>supply.                                                  |  |  |  |
|                           |                                                                                                    |                                                                                                    |                                                                                              |  |  |  |

**Heartbeat SMS** Ekip GPRS-M can be configured in order to send a SMS daily containing information about the internal status of the device (heartbeat SMS).

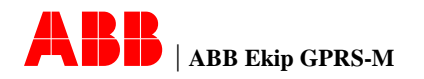

## 6 Ekip GPRS-M configuration

Basic configuration by SMS messages The SMS message format for Ekip GPRS-M consists of a command data field and optional parameter field separated by the ":" character.

| COMMAND       :       PARAM. 1       :       PARAM. 2       :       PARAM. 3       :       PARAM. 4       :       PARAM. 5 |
|----------------------------------------------------------------------------------------------------|
|----------------------------------------------------------------------------------------------------|

The command field consists of codes of a various numbers of commands.

The number of parameters can range from 0 to 5 depending of the given command type.

Parameter content can be numbers (e.g. phone numbers) or strings (e.g. email addresses)

**I** NOTE: The total length of the SMS cannot exceed 140 characters.

**ONOTE**: All commands should be put in the same line and they are case sensitive.

**NOTE**: All parameters are necessary except for command related to the setting of phone numbers and email addresses.

**WOTE**: Phone number must have international area code starting with "+" (e.g. +86 for China, +39 for Italy).

**NOTE**: If one SMS message for configuration is received by Ekip GPRS-M, then decoded and executed successfully, the GPRS Fault LED will fast blink (blink 4 times) for one second; otherwise, If the SMS message for configuration is received but not executed (because of no valid instruction, parameter error or no authority), the GPRS Fault LED will keep lit on for two seconds

Below is shown the complete list of configuration SMS commands and parameters.

| Command  | Parameters                                                                                                    | Function                                                                                                    |
|----------|----------------------------------------------------------------------------------------------------|----------------------------------------------------------------------------------------------------|
| ADMIN    | Parameter 1 = [Phone number]<br>Parameter 2 = [Phone number]<br>Parameter 3 = [Phone number]<br>Parameter 4 = [Phone number]<br>Parameter 5 = [Phone number]    | Setting phone numbers for access control list.<br><b>NOTE</b> : if no parameter is set the entire list will be cleared.                      |
| SMTP     | Parameter 1: [SMTP address]<br>Parameter 2: [SMTP port]<br>Parameter 3: [Username for auth]<br>Parameter 4: [Password for auth]<br>Parameter 5: [Email address] | Setting SMTP server information to<br>enable the sending of trip unit<br>email reports.<br><b>NOTE</b> : All parameters must be<br>provided. |
| APN      | Parameter 1: [Access point name]                                                                                                    | Setting The Access Point Name.                                                                                                    |
| USEREA   | Parameter 1: [Email address]<br>Parameter 2: [Email address]<br>Parameter 3: [Email address]<br>Parameter 4: [Email address]<br>Parameter 5: [Email address]    | Setting User email address<br>recipient list for email report.<br><b>NOTE</b> : if no parameter is set<br>the entire list will be cleared.   |
| EMAILSCH | Parameter 1: [0 1365]                                                                                                    | Set the time interval (in days) for<br>the periodic email reports.<br>If you want to disable the function<br>set 0 as parameter.             |

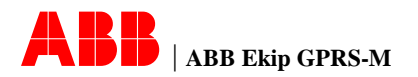

| NTP       | Parameter 1: [server address] | Set the NTP configuration for time                   |
|-----------|-------------------------------|------------------------------------------------------|
|           | Parameter 2: server address   | synchronization.                                     |
|           | Parameter 3: [server address] | Parameter 1 3: NTP server                            |
|           | Deremeter 4: [12 +11]         | addroop                                              |
|           |                               | audress.                                             |
|           | Parameter 5: [Y  N]           | Parameter 4: setting the time zone                   |
|           |                               | (Step: 1 hour).                                      |
|           |                               | Parameter 5: enable time                             |
|           |                               | synchronization if set to Y.                         |
| TESTSMS   | Parameter 1: [Phone number]   | Trigger Ekip GPRS-M to send a                        |
|           |                               | test SMS to the phone number                         |
|           |                               | specified in parameter                               |
|           |                               |                                                      |
| TESTEMAII | Parameter 1: [Email address]  | Trigger Ekin GPBS-M to send a                        |
|           |                               | and a test amail to the address                      |
|           |                               | serio a test email to the address                    |
|           |                               | specified in parameter.                              |
| USERPNA   | Parameter 1: [Phone number]   | Setting phone numbers for                            |
|           | Parameter 2: [Phone number]   | operator group A.                                    |
|           | Parameter 3: [Phone number]   |                                                      |
|           | Parameter 4: Phone number     | <b>NOTE</b> : if no parameter are set                |
|           | Parameter 5: [Phone number]   | all the list will be cleared.                        |
|           | Parameter 1: [Phone number]   | Sotting phone numbers for                            |
| USENFIND  | Parameter 1. [Phone number]   |                                                      |
|           | Parameter 2. [Phone number]   | operator group b.                                    |
|           | Parameter 3: [Phone number]   | <b>1 NOTE</b> : if no parameter is set               |
|           | Parameter 4: [Phone number]   |                                                      |
|           | Parameter 5: [Phone number]   | the entire list will be cleared.                     |
| USERPNC   | Parameter 1: [Phone number]   | Setting phone numbers for                            |
|           | Parameter 2: [Phone number]   | operator group C.                                    |
|           | Parameter 3: Phone number     |                                                      |
|           | Parameter 4: [Phone number]   | <b>NOTE</b> : if no parameter is set                 |
|           | Parameter 5: [Phone number]   | the entire list will be cleared.                     |
|           | Deremeter 1. [Dhone number]   | Catting phone numbers for                            |
| ESCPINA   | Parameter 1. [Phone number]   | Setting phone numbers for                            |
|           | Parameter 2: [Phone number]   | escalation group A.                                  |
|           | Parameter 3: [Phone number]   | <b>1</b> NOTE: if no parameter is set                |
|           | Parameter 4: [Phone number]   |                                                      |
|           | Parameter 5: [Phone number]   | the entire list will be cleared.                     |
| ESCPNB    | Parameter 1: [Phone number]   | Setting phone numbers for                            |
|           | Parameter 2: [Phone number]   | escalation group B.                                  |
|           | Parameter 3: Phone number     |                                                      |
|           | Parameter 4: [Phone number]   | <b>NOTE</b> : if no parameter is set                 |
|           | Parameter 5: [Phone number]   | the entire list will be cleared.                     |
|           | Parameter 1 $-$ [0 9]         | Working shift solastion for                          |
|           |                               | working shint selection for                          |
|           |                               | operator groups A, B and C.                          |
|           |                               | 0: A=[0008] B=[0816] C=[1624]                        |
|           |                               | 1: A=[0109] B=[0917] C=[1701]                        |
|           |                               | 2: A=[0210] B=[1018] C=[1802]                        |
|           |                               | 3: A=[0311] B=[1119] C=[1903]                        |
|           |                               | 4: A=[0412] B=[1220] C=[2004]                        |
|           |                               | 5: A=[05.,13] B=[13.,21] C=[21.,05]                  |
|           |                               | $6 \cdot A = [06  14] B = [14  22] C = [22  06]$     |
|           |                               | $7 \cdot A = [07 \ 15] B = [15 \ 23] C = [23 \ 07]$  |
|           |                               | $P_{1} = [0, 1, 0] = [10, 24] = [00, 24] = [00, 24]$ |
|           |                               | 0. A=[0024] D=[0024] U=[0024]                        |
| ACIK      | Parameter $I = [Y N]$         | Acknowledgement configuration.                       |
|           |                               | Y: enable event acknowledgement                      |
|           |                               | N: disable event acknowledgement                     |
|           |                               |                                                      |

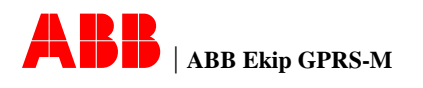

-

| _ |          |                                                                                                    |                                                                                                    |
|---|----------|----------------------------------------------------------------------------------------------------|----------------------------------------------------------------------------------------------------|
|   | SMSDITR  | Parameter 1 = $[02C C2O N]$<br>Parameter 2 = $[02C C2O N]$<br>Parameter 3 = $[02C C2O N]$<br>Parameter 4 = $[02C C2O N]$ | DI event configuration.<br>Parameter n:<br>O2C enable SMS Alarm on open<br>to close of DI number n.<br>C2O enable SMS Alarm on close<br>to open of DI number n.<br>N disable SMS Alarm notification<br>of DI number n.                                                                                                    |
|   | SMSTUTR  | Parameter 1: [0 1]<br>Parameter 2: [0 1]<br>Parameter 3: [0 1]<br>Parameter 4: [0247]                                    | SMS event configuration for single<br>TU.<br>Parameter 1: Enable the sending<br>of SMS on any trip event if set to 1<br>Parameter 2: Enable the sending<br>of SMS on any alarm event if set to<br>1<br>Parameter 3: Enable the sending<br>of SMS on any change in status<br>event if set to 1<br>Parameter 4: Modbus address of<br>the trip unit related to SMS<br>configuration.<br>If you want to set the same<br>configuration for all trip units just<br>use 0 as Modbus address .<br>See Par. 10 - Trip unit events<br>triggering SMS alarm. |
|   | LANG     | Parameter 1: [1 2 3 4 5 6]                                                                                               | Set the language of alarm SMS<br>and email report.<br>1: English<br>2: Italian<br>3: German<br>4: French<br>5: Spanish<br>6: Chinese                                                                                                    |
|   | EMAILREP | Parameter 1: [0247]                                                                                                    | Trigger Ekip GPRS-M to send<br>email report of trip unit which<br>address is specified by parameter<br>to recipient(s) if parameter differs<br>from 0, of all protection units if<br>parameter equal 0.                                                                                                    |

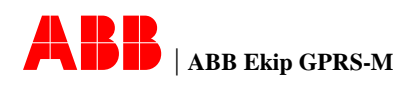

Example of configuration SMS Below is shown some example of configuration SMS

ADMIN:+86132456:+86123456:+86123456:+86123456:+86123456:

Set five phone numbers for access control list

TESTSMS:+86123456

Command to send out a test SMS to the indicated phone number

USERPNB:+86123456:+86123457

Set two operator phone numbers for Group B. If already present the third, the forth and the fifth will be deleted

```
USERPNC:+86123456::+86123457
```

Set the first and the third operator phone number in Group C. If already present, the second, the forth and the fifth will be deleted

NTP:clock.xxx.com:::-2:Y

Configure NTP server address (only the first of the three available), set Time Zone as -2 and enable time synchronize function.

**NOTE**: In the case you want to leave empty some parameters or in case you want to delete some data previously written, you can simply send the command only followed by separator characters ":". There is no need to enter space character between two consecutive separators.

Advanced configuration by Ekip Connect The configuration of Ekip GPRS-M can also be done with the software Ekip Connect for personal computers. It requires the presence of accessory Ekip T&P for the connection of the personal computer to the configuration port of Ekip GPRS-M positioned on the front panel.

Make sure all the trip units are connected and correctly communicating with Ekip GPRS-M before starting configuration with Ekip Connect. Configuration can be done without 24V auxiliary power module, as the Ekip T&P is able to power Ekip GPRS-M via the PC USB port.

**ONOTE:** When the module is powered only through the Ekip T&P, the network function (sending SMS messages and e-mails) will be disabled.

**NOTE**: ASCII character fields in the following description (e.g. TAG Name of Ekip GPRS-M, TU and DI) will be used in composing the SMS alarm. For coding restriction we suggest to use only the following characters:**[0...9] [A...Z] [a...z] [space] ! " # % &** '() \* + , - . / : ; < = > ?

Other characters may not be supported by SMS coding.

**WARNING!** For software configuration it is necessary to use only the cables supplied with the Ekip T&P module. Do not use cables other than those supplied.

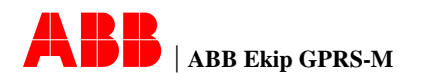

Information page

| 🕒 🔎 🔊 📳 🖪 🙎           |                     |                  |               |            |            |
|-----------------------|---------------------|------------------|---------------|------------|------------|
| Information           |                     |                  |               |            |            |
| GENERAL PARAMETERS    |                     |                  | DI STATUS     |            |            |
| SW version            |                     | 01.12            | DI1           |            | OPE        |
| Device S/N            |                     |                  | DI2           |            | OPE        |
| Product execution     |                     | Ekip GPRS-M      | DI3           |            | OPE        |
|                       |                     |                  | DI4           |            | OPE        |
| TIME STAMP            |                     |                  |               |            |            |
| Validity              |                     | VALID            | WINK STATUS   |            |            |
| Date                  |                     | 30.07.2013       | Wink Status   |            | NOT ACTIV  |
| Time                  |                     | 11:44:39         |               |            |            |
|                       |                     |                  | CUSTOM FIELDS |            |            |
| DATES (SETTING)       |                     |                  | TAG Name      | EkipGPRS-M | EkipGPRS-M |
| Timestamp             | 30.07.2013 11:43:36 | Set              | User data     | QUALITY OK | QUALITY OK |
| Date of installation  | 31.12.1999          | Set              |               |            | •          |
| STATUS                |                     |                  |               |            |            |
| SIM Card              |                     | PRESENT          |               |            |            |
| Network Registration  |                     | REGISTERED,      |               |            |            |
| CORR OF CONTRACTOR    |                     | HOME NETWORK     |               |            |            |
| GPRS Status           |                     | NOT CONNECTED    |               |            |            |
| PIN CODE              |                     | OK               |               |            |            |
| SMS Transmitting      |                     | Not transmitting |               |            |            |
| Email Transmitting    |                     | Not transmitting |               |            |            |
| System Bus Scanning   |                     | NU               |               |            |            |
| CPPS Section Payer ON |                     | TES<br>Power ON  |               |            |            |
| GPRS Section Power ON |                     | Power ON         |               |            |            |

In this pages user can set:

- time and date of Ekip GPRS-M with the PC time and date (only if NTP synchronization is disabled)
- installation date
- Ekip GPRS-M TAG Name and User Data (Up to 10 ASCII characters)

**NOTE:** RTC (real-time clock) is integrated into Ekip GPRS-M and retain valid timestamp for 12 hours without external power supply.

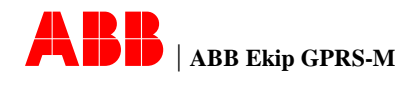

### General settings page

| kip Connect (User)<br>ion View Tools Help      |                            |                  |               |                          |                    |                  |    |
|------------------------------------------------|----------------------------|------------------|---------------|--------------------------|--------------------|------------------|----|
| s 🕷 😂 📑 🔒 .                                    | 🔎 💼 📑 🔒 💡                  | _                | _             |                          |                    | _                |    |
| Ekp GPRS-M @ 3                                 | General Settings           |                  |               |                          |                    |                  |    |
| → Alarms     → Settings     → General Settings | LANGUAGE                   |                  |               | POWER LED                | POWER LED          |                  |    |
| → SMS Settings                                 | Language of SMS and Email  | Italian          | Italian       | Power LED Mode Selection | Power On           | Power On         | •  |
| → DI Settings     SMS Alarm Configuration      | SCAN PARAMETER             |                  |               | NTP CONFIGURATION        |                    |                  |    |
| → SMS History → Email Report History           | Auto Scan                  | YES              | YES           | NTP Server1              |                    |                  |    |
|                                                | Baud Rate                  | 19200            | 19200         | NTP Server2              |                    |                  |    |
|                                                | Byte Format                | E,8,1            | E.8,1         | NTP Server3              |                    |                  |    |
|                                                |                            |                  |               | Time Zone                | + 0                | + 0              | -  |
|                                                | ACCESS CON TROL LIST PHON  | NE NUMBERS       | _             | Time Synchronize         | Disable            | Disable          | *  |
|                                                | Phone number 1             |                  |               |                          |                    |                  |    |
|                                                | Phone number 2             |                  |               | TEST OF CONFIGURATION    |                    |                  |    |
|                                                | Phone number 3             |                  |               | Test phone number        |                    |                  |    |
|                                                | Phone number 4             |                  |               | Test email address       | Test Email Address | Test Email Addre | SS |
|                                                | Phone number 5             |                  |               |                          |                    |                  |    |
|                                                | NETWORK ACCESS POINT NA    | ME CONFIGURATION |               |                          |                    |                  |    |
|                                                | APN                        | cmnet            | cmnet         |                          |                    |                  |    |
|                                                |                            |                  |               |                          |                    |                  |    |
|                                                | EMAIL SERVER CONFIGURATION | ON PARAMETER     |               |                          |                    |                  |    |
|                                                | SMTP Server                | smtp.163.com     | smtp. 163.com |                          |                    |                  |    |
|                                                | SMTP Server Port           | 25               | 25            |                          |                    |                  |    |
|                                                | SMTP User Name             | clcnabb          | clonabb       |                          |                    |                  |    |
|                                                | Use Authentication         | YES              | YES           |                          |                    |                  |    |
|                                                | SMTP Password              |                  | -             |                          |                    |                  |    |
|                                                | Sender's email address     |                  |               |                          |                    |                  |    |
|                                                |                            |                  |               |                          |                    |                  |    |

In this page user can set:

- Ekip GPRS-M language (alarm SMS and email report)
- Access Control List phone numbers
- APN and SMTP parameter (email)
- NTP parameter (time synchronization)
- Test the correct configuration of Ekip GPRS-M (TEST OF CONFIGURATION section).
- the behavior of Power LED (Alive mode/Power ON mode)
- Disable the automatic scan functionality on Modbus bus. If automatic scan is disabled the user must select the communication parameter that Ekip GPRS-M will use to identified devices connected on the bus

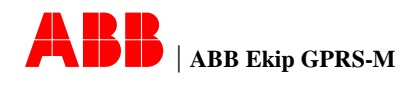

## SMS settings page

| RS-M @ 3<br>ormation                       | SMS Settings                  |                            |                    |         |   |  |
|--------------------------------------------|-------------------------------|----------------------------|--------------------|---------|---|--|
| erms<br>ttings<br><u>General Settin</u> gs | OPERATOR GROUP A              | USER ACKNOWLEDGE SETTINGS  |                    |         |   |  |
| SMS Settings                               | Phone number 1                | User acknowledge           | NO                 | NO      | 1 |  |
| DI Settings                                | Phone number 2                | SMS number of retry        | 1 SMS              | 1 SMS   | 1 |  |
| 15 Alarm Configuration<br>15 History       | Phone number 3                | Time between SMS retry     | 8 Minute           | 8       |   |  |
| -→ Email Report History                    | Phone number 4                | ACK Time before Escalation | 10 Minute          | 10      | _ |  |
|                                            | Phone number 5                | HEART BEAT CONFIGURATION   |                    |         |   |  |
|                                            | OPERATOR GROUP B              | Heart Beat                 | Disable            | Disable |   |  |
|                                            | Phone number 1                | ESCALATION GROUP A         | ESCALATION GROUP A |         |   |  |
|                                            | Phone number 2                | Phone number 1             | Phone number 1     |         |   |  |
|                                            | Phone number 3                | Phone number 2             | Phone number 2     |         |   |  |
|                                            | Phone number 4                | Phone number 3             | Phone number 3     |         |   |  |
|                                            | Phone number 5                | Phone number 4             | Phone number 4     |         |   |  |
|                                            | OPERATOR GROUP C              | Phone number 5             | Phone number 5     |         |   |  |
|                                            | Phone number 1                | ESCALATION GROUP B         | ESCALATION GROUP B |         |   |  |
|                                            | Phone number 2                | Phone number 1             | Phone number 1     |         |   |  |
|                                            | Phone number 3                | Phone number 2             |                    |         |   |  |
|                                            | Phone number 4                | Phone number 3             |                    |         |   |  |
|                                            | Phone number 5                | Phone number 4             |                    |         |   |  |
|                                            | TIME SHIFT FOR OPERATOR GROUP | Phone number 5             |                    |         |   |  |

In this page user can set:

- phone numbers for operator groups A, B, C
- phone numbers for escalation groups A, B
- working shift of operator groups
- Enable the function Acknowledge by SMS
- the number of maximum SMS retry if no acknowledge is received [1 to 4] (valid only if Acknowledge is enabled)
- Set the time between retry if no acknowledge is received [1 to 15 minutes] (valid only if Acknowledge is enabled)
- Set the time to wait before escalation if no acknowledge is received [0 to 30 minutes] (valid only if Acknowledge is enabled) Enable Heat beat functionality

**NOTE**: Phone number must have international area code (e.g. +86 for China, +39 for Italy).

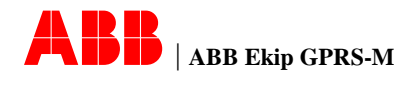

## Email settings page

| 🜶 🚠 🕴 😂 💼 🔒 .                                | 🔎 💼 📑 😭          |             | _          |                     | _     | _         |
|----------------------------------------------|------------------|-------------|------------|---------------------|-------|-----------|
| T Ekip GPRS-M@ 3                             | Email Settings   |             |            |                     |       |           |
| → Alarms<br>→ Settings<br>→ General Settings | EMAIL ADDRESS OF | RECIPIENTS  |            | EMAIL CONFIGURATION |       |           |
| → SMS Settings     → Email Settings          | Recipients 1     | @cn.abb.com | @cn.abb.co | Configuration TU    | 30 30 | *         |
| → DI Settings                                | Recipients 2     | @cn abb.com | @cn.ab     | Schedule            |       |           |
| → SMS History                                | Recipients 3     |             |            |                     |       |           |
| → Email Report History                       | Recipients 4     |             |            |                     |       |           |
|                                              | Recipients 5     |             |            |                     |       |           |
|                                              |                  |             |            |                     |       |           |
|                                              |                  |             |            |                     |       |           |
|                                              |                  |             |            |                     |       | Submit Re |

In this page user can set:

- Email addresses for reports recipients
- Email schedule for sending reports

## Digital input settings page

| 1 * 🖸 📑 👆 ,                                                                  | 🔊 💼 📮 🔒                        |                      | _              |                                |          |          |          |
|------------------------------------------------------------------------------|--------------------------------|----------------------|----------------|--------------------------------|----------|----------|----------|
| Ekip GPR5-M @ 3<br>→ Information                                             | DI Settings                    |                      |                |                                |          |          |          |
| <ul> <li>→ Alarms</li> <li>→ Settings</li> <li>→ General Settings</li> </ul> | DI1 CONFIGURATION              |                      |                | DI3 CONFIGURATION              |          |          |          |
| → SMS Settings                                                               | DI1 Tag Name                   | DI 1                 | DI 1           | DI3 Tag Name                   | DI 3     | DI 3     |          |
| → DI Settings                                                                | DI1 Alarm Condition            | Alarm on Close->Open | Alarm on Close | →Open 🖌 DI3 Alarm Condition    | NO Alarm | NO Alarm | •        |
| → SMS Alarm Configuration<br>→ SMS History<br>→ Email Report History         | DI1 SMS on "Back to<br>normal" | YES                  | YES            | DI3 SMS on "Back to<br>normal" | NO       | NO       | <u>•</u> |
|                                                                              | DI2 CONFIGURATION              |                      |                | DI4 CONFIGURATION              |          |          |          |
|                                                                              | DI2 Tag Name                   | DI 2                 | DI 2           | DI4 Tag Name                   | DI 4     | DI 4     |          |
|                                                                              | DI2 Alarm Condition            | NO Alarm             | NO Alarm       | DI4 Alarm Condition            | NO Alarm | NO Alarm | -        |
|                                                                              | DI2 SMS on "Back to<br>normal" | NO                   | NO             | DI4 SMS on "Back to<br>normal" | NO       | NO       |          |

In this page user can set:

- alarm condition for each digital input
- custom tag name for each digital input
- Enable "Back to normal" functionality (an SMS will be sent when the DI status come back to normal condition)

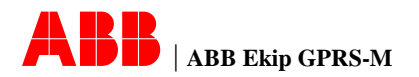

| Configuration | File Action View Tools Help                                    |                     |     | _   |           |  |
|---------------|----------------------------------------------------------------|---------------------|-----|-----|-----------|--|
| nade          | 🥙 🛅 🐴 🔂 📑 🧰                                                    |                     |     |     |           |  |
| page          | Ekip GPRS-M @ 3                                                | Device 1            |     |     |           |  |
|               | → Alarms<br>⇒ Settings<br>→ General Settings<br>→ SMS Settings | TRIP UNIT STATUS    |     |     | Connected |  |
|               | → Email Settings                                               | DEVICE NAME         |     |     | PR332     |  |
|               | → DI Settings                                                  | Address             |     |     | 20        |  |
|               | → Device 1<br>→ Device 2                                       | SMS ALARM SELECTION |     |     |           |  |
|               | → Device 3                                                     | I trip              | YES | YES |           |  |
|               | > Device 5                                                     | S trip              | YES | YES | -         |  |
|               | → Device 6                                                     | Itrip               | YES | YES | *         |  |
|               | → Device 8                                                     | linst trip          | YES | YES | •         |  |
|               | → Device 9                                                     | G trip              | YES | YES | -         |  |
|               | > Device 10                                                    | Gext trip           | YES | YES |           |  |
|               | → Device 12                                                    | U trip              | YES | YES | *         |  |
|               | → Device 13                                                    | UV trip             | YES | YES | -         |  |
|               | → Device 14                                                    | OV trip             | YES | YES | -         |  |
|               | → SMS History                                                  | RV trip             | YES | YES |           |  |
|               | → Email Report History                                         | RP trip             | YES | YES | *         |  |
|               |                                                                | UF trip             | YES | YES | •         |  |
|               |                                                                | OF trip             | YES | YES |           |  |
|               |                                                                | T trip              | YES | YES | •         |  |
|               |                                                                | HW trip             | YES | YES | *         |  |
|               |                                                                | CB Open             | YES | YES | -         |  |
|               |                                                                | CB Close            | YES | YES | -         |  |
|               |                                                                | CB Connected        | YES | YES | <b>*</b>  |  |
|               |                                                                | CB Insulated        | YES | YES | ×         |  |
|               |                                                                | L1 Sensor Error     | YES | YES | *         |  |
|               |                                                                | L2 Sensor Error     | YES | YES | *         |  |
|               |                                                                | L3 Sensor Error     | YES | YES | *         |  |
|               |                                                                | Ne Sensor Error     | YES | YES | -         |  |
|               |                                                                | Gext Sensor Error   | YES | YES | -         |  |
|               |                                                                |                     | YES | YES |           |  |
|               |                                                                | Rating Plug Error   | YES | TES |           |  |

In this page user can enable/disable the event that triggers the alarm SMS for the selected TU (one page for every trip unit is provided).

The page contains all the available events that can be generated by the trip unit and that can be managed by Ekip GPRS-M.

**NOTE:** different type of TU can have different event availability (see Par. 10 - Trip unit events triggering SMS alarm)

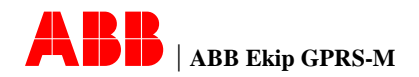

#### Configuration comparison by SMS and Ekip connect

| Function                                       | SMS          | Ekip connect |
|------------------------------------------------|--------------|--------------|
| Set device TAG NAME                            |              |              |
| Set device USER DATA                           |              | ↓<br>√       |
| Set the Power LED behavior                     |              |              |
| Set access control list phone numbers          | $\checkmark$ | $\checkmark$ |
| Fixed scan parameter configuration             |              | $\checkmark$ |
| Set SMPT parameters                            | $\checkmark$ | $\checkmark$ |
| Set APN parameters                             | $\checkmark$ | $\checkmark$ |
| Set user recipient email addresses for reports | $\checkmark$ | $\checkmark$ |
| Set the scheduling of email reports            | $\checkmark$ | $\checkmark$ |
| Configure NTP server parameter for time        | $\checkmark$ | $\checkmark$ |
| synchronization                                |              |              |
| PC time synchronization                        |              | $\checkmark$ |
| Send test SMS to check configuration           | $\checkmark$ | $\checkmark$ |
| Send test email to check configuration         | $\checkmark$ | $\checkmark$ |
| Set operator groups phone numbers              | $\checkmark$ | $\checkmark$ |
| Set the working shift for operator groups      | $\checkmark$ | $\checkmark$ |
| Set the time interval for the retry of alarm   |              | $\checkmark$ |
| SMS if no acknowledge                          |              |              |
| Set maximum number of retry of alarm SMS if    |              | $\checkmark$ |
| no acknowledge                                 |              | ,            |
| Set escalation groups phone numbers            | $\checkmark$ | √            |
| Set the time interval before escalation SMS if |              | $\checkmark$ |
| no acknowledge                                 |              |              |
| Enable or disable SMS acknowledge              |              | <b>\</b>     |
| DI configuration                               | $\checkmark$ |              |
| Enable the back to normal SMS for DI           |              | √            |
| Assign to each DI a custom TAG NAME (this      |              |              |
| will be shown in the SMS)                      |              |              |
| Enable the groups of events (valid for all the | $\checkmark$ |              |
| trip units) that can generate SMS alarm        |              |              |
| Enable individually the events for trigger SMS |              | $\checkmark$ |
| alarm. Every IU can be configured              |              |              |
|                                                |              |              |
| Set the language for SMS and email             | $\checkmark$ | $\checkmark$ |

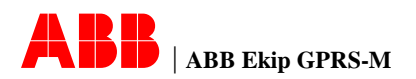

## 7 Technical specification

### Electrical

### charatteristic

| Radio                     |                       |
|---------------------------|-----------------------|
| Characteristic            | Description           |
| GSM/GPRS                  | 850/900/1800/1900 MHz |
| GPRS Mobile Station Class | В                     |
| GPRS Class                | 8/10                  |

#### Communication protocol and compatibility

| Characteristic | Description        |
|----------------|--------------------|
| System bus     | Modbus RTU         |
| GSM/GPRS       | SMS, TCP/UDP, SMTP |

#### 24VDC auxiliary supply

| Characteristic           | Description        |
|--------------------------|--------------------|
| Rated voltage            | 24 Vdc ± 20%       |
| Maximum allowable ripple | ± 5%               |
| Rated power              | 6W max, 1W typical |

**WARNING!** Since the auxiliary voltage must be isolated from the ground, it is necessary to use 'galvanically separated converters', conforming to IEC standard 60950 (UL 1950) or equivalent IEC 60364-41, in order to guarantee a common mode current or a leakage current (as defined in IEC 478/1), not greater than 3.5mA

#### **Digital Input**

Digital input provide power supply (isolated from the Ekip GPRS-M power supply) to the potential free contact connected.

| Characteristic  | Description |
|-----------------|-------------|
| Voltage         | 15 V        |
| Maximum current | 10 mA       |

Removable connectors X1, X3 and X4 can accept conductors having a cross-section between 0.5 and 1.5  $\rm mm^2.$ 

Below is shown the maximum cabling distances

| Connector     | Maximum cabling distance (m) |
|---------------|------------------------------|
| System bus    | 250                          |
| Digital input | 50                           |

*i***NOTE**: for system bus connection, the cable to be used is a shielded twisted cable. ABB recommends a cable type Belden 3105A, but it is possible to use also other cables with equivalent characteristics.

**ONOTE**: for digital input connection, the cable to be used is a twisted cable. If the device is used in harsh environment we suggest using shielded twisted cable.

*i***NOTE**: for connection on local bus W2, the maximum length of the shield twisted cable must be less than 15m.

**WARNING!** The protection earth of the Ekip GPRS-M is internally connected with the DIN rail PE contact.

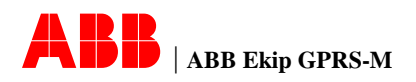

## Mechanical charatteristic

| Description        |
|--------------------|
| Becomption         |
| Polyamide          |
| VO                 |
| IP41 (Front)       |
| IP20 (Housing)     |
| 180 g              |
| 39 x 118.5 x 114mm |
|                    |
|                    |

## Enviromental condition

| Characteristic        | Description              |
|-----------------------|--------------------------|
| Operating temperature | -25°C +70°C              |
| Storage temperature   | -40°C +90°C              |
| Relative humidity     | 5% 98% with condensation |
| Altitude              | 0m 2000m                 |

0

Standard

Ekip GPRS-M is designed according to the following international standard: IEC 60947-2

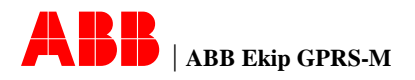

### 8 Service and maintenance

#### Troubleshooti ng

**boti** The next table sums up some of the common fault/malfunction situations involving Ekip GPRS-M with the aim to:

- check and isolate the cause of the fault/malfunction condition
- define a series of operative solution

**NOTE**: Before reading the troubleshooting table, check that Ekip GPRS-M do not shows any damage. Carefully consider the Fault LEDs behavior, as described in Par. 2 – Fault LEDs (wait that Ekip GPRS-M turn-on phase is completed before considering the Fault LEDs).

| Issue                                              | Assumed reason                                                                                                    | Suggestion                                                                                                    |
|----------------------------------------------------|----------------------------------------------------------------------------------------------------|----------------------------------------------------------------------------------------------------|
| POWER LED doesn't turn<br>on                       | Auxiliary voltage not present<br>or not properly connected                                                                                                    | <ul> <li>Check that the auxiliary<br/>supply is present and<br/>properly connected,<br/>according to the<br/>instructions provided in<br/>Par. 9</li> <li>Check that the auxiliary<br/>voltage value is in the<br/>permitted range</li> </ul>                                                                             |
| Test SMS and Test email<br>cannot be sent          | <ul> <li>GSM/GPRS Signal<br/>strength too weak</li> <li>Antenna is not connected</li> <li>SIM Card Locked</li> <li>Ekip GPRS-M APN<br/>and/or SMPT parameter<br/>non configured</li> <li>The phone number<br/>configured does not<br/>include international area<br/>code</li> </ul> | <ul> <li>Check the GSM/GPRS<br/>signal coverage where<br/>Ekip GPRS-M is<br/>installed, if necessary<br/>replace the supplied<br/>antenna with an external<br/>antenna</li> <li>Check the antenna<br/>connection</li> <li>Disable PIN code of SIM<br/>card</li> <li>Check the configuration<br/>of Ekip GPRS-M</li> </ul> |
| Invalid date                                       | <ul> <li>First installation or Ekip<br/>GPRS-M power off for<br/>more than 12 hours</li> <li>NTP server is not<br/>available</li> </ul>                                                                                                    | <ul> <li>Configure NTP server or<br/>synchronize with PC</li> <li>Check NTP<br/>configuration parameter<br/>or add more than one<br/>NTP server address</li> </ul>                                                                                                    |
| No trip units found after a scan of the system bus | Address or communication parameter conflict                                                                                                    | Check the setting of trip<br>units to verify that all the<br>communication parameters<br>are the correct and that<br>there is no address conflict<br>and start a new<br>configuration.                                                                                                    |

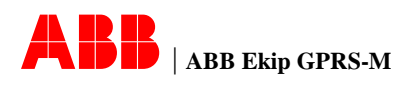

| <ul> <li>Signaling of:</li> <li>Internal mulfunction</li> <li>RTC malfunction</li> <li>Internal mulfunction<br/>power supply</li> <li>Internal malfunction of<br/>GSM/GPRS section</li> </ul> | Device internal mulfunction                               | Contact ABB SACE              |
|----------------------------------------------------------------------------------------------------|-----------------------------------------------------------|-------------------------------|
| Operator not registered                                                                                                    | Out of credit, Connection<br>error to GSM/GPRS<br>network | Contact your network operator |

If the previous list does not help to solve the problem and/or if you suspect that any device is faulty, malfunctioning or has generated unexpected behavior, we recommend you to follow the instructions below:

• Write a brief description of the encountered problem by specifying the operative condition, how many times has happened and if the event is reproducible

• Write down the serial number of the unit

• Send all the information gathered, together with your application circuit diagram, to the nearest ABB technical support.

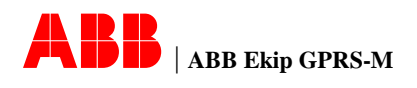

## 9 Electrical circuit diagrams

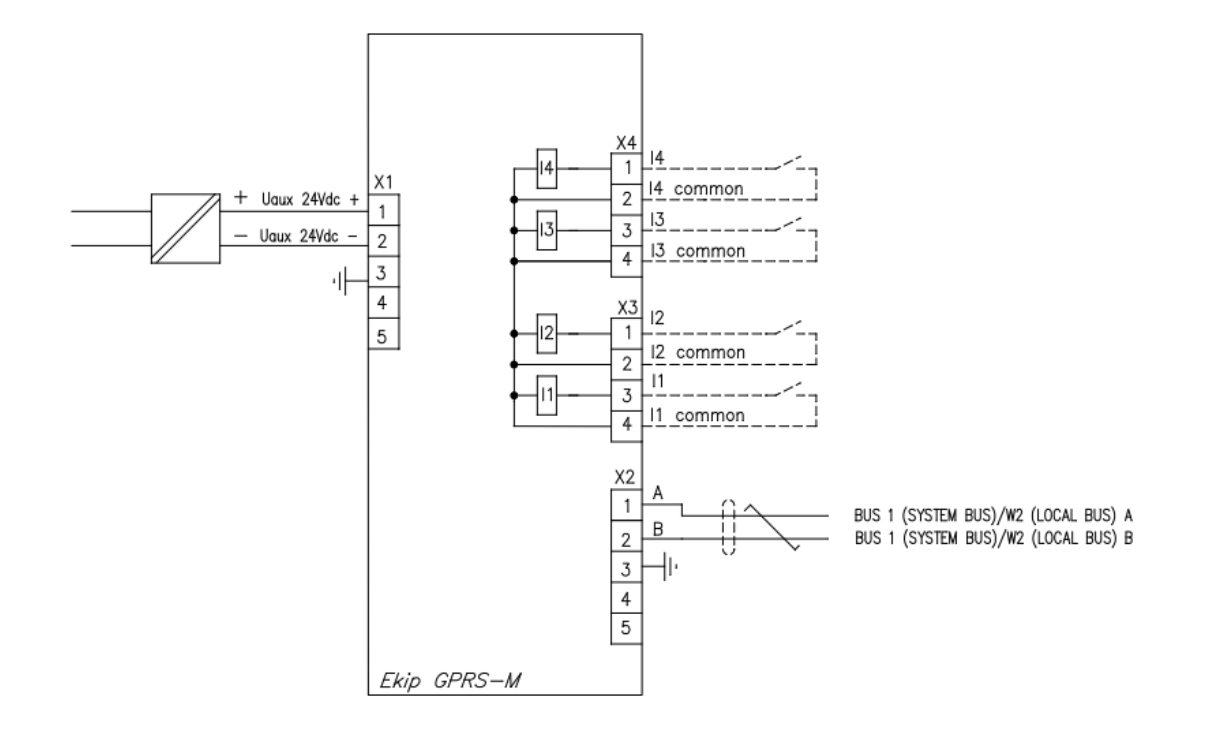

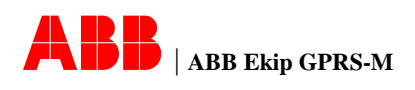

### 10 Annex

Trip unit events triggering SMS alarm

| Trip events group   | Alarm event<br>group | Status event group |
|---------------------|----------------------|--------------------|
| L trip              | Power Factor Error   | CB Open            |
| S trip              | Phase Cycle Error    | CB Close           |
| S2 trip             | L1 Sensor Error      | CB Connected       |
| D trip              | L2 Sensor Error      | CB Isolated        |
| l trip              | L3 Sensor Error      |                    |
| linst trip          | Ne Sensor Error      |                    |
| G trip              | IA Sensor Error      |                    |
| Gext trip           | IA2 Sensor Error     |                    |
| U trip              | IB Sensor Error      |                    |
| UV trip             | IB2 Sensor Error     |                    |
| OV trip             | Gext Sensor Error    |                    |
| RV trip             | TC Error             |                    |
| RP trip             | Rating Plug Error    |                    |
| UF trip             | Installation Error   |                    |
| OF trip             |                      |                    |
| T trip              |                      |                    |
| LC trip             |                      |                    |
| EF trip             |                      |                    |
| SOS trip            |                      |                    |
| PTC trip            |                      |                    |
| UC trip             |                      |                    |
| U (phase loss) trip |                      |                    |
| R (stall) trip      |                      |                    |
| R (jam) trip        |                      |                    |
| Hw trip             |                      |                    |
| RC trip             |                      |                    |
| IU trip             |                      |                    |
| VU trip             |                      |                    |
| OQ trip             |                      |                    |
| S(V) trip           |                      |                    |
| RQ trip             |                      |                    |
| ROCOF trip          |                      |                    |
| S2(V) trip          |                      |                    |
| UP trip             |                      |                    |
| OP trip             |                      |                    |
| UV2 trip            |                      |                    |
| OV2 trip            |                      |                    |
| UF2 trip            |                      |                    |
| OF2 trip            |                      |                    |

**i** NOTE: not all the events are available for all the compatible trip units. Refer to user

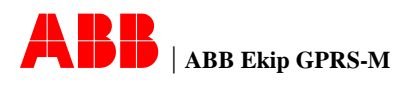

manual of trip unit to know which kind of events is available.

**NOTE**: For a better selectivity in the choice of alarm SMS to be received, the user can define which groups of alarm enable for individual protection unit connected through the basic configuration. Through the SW Ekip Connect this selectivity can be further refined by enabling or disabling individual items shown in the table.

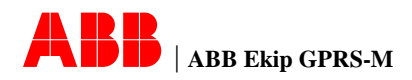

## Default configuration

| Items                                  | Default Value |
|----------------------------------------|---------------|
| Language                               | English       |
| Automatic scan                         | Enabled       |
| Time shift for operator group          | Disabled      |
| Heart beat function                    | Disabled      |
| Event Acknowledge                      | Disabled      |
| SMS number of retry if no acknowledge. | 1             |
| SMS retry time if no acknowledge       | 8 minutes     |
| SMS time before escalation             | 10 minutes    |
| SMTP Authentication                    | YES           |
| SMTP server port                       | 25            |
| DI 1 TAG Name                          | DI 1          |
| DI 2 TAG Name                          | DI 2          |
| DI 3 TAG Name                          | DI 3          |
| DI 4 TAG Name                          | DI 4          |
| Email schedule for reports             | Every 30 Days |

## Alarm SMS format

| 23/07/2012 14:36:15<br>PR122/P @ 26<br>CB Number 1 | <b>+ + +</b> | Event timestamp<br>TU name and address<br>CB TAG Name or TU S/N |
|----------------------------------------------------|--------------|-----------------------------------------------------------------|
| **L trip**                                         | ◄            | Alarm description                                               |

## Test SMS format

| 23/07/2012 14:36:15          | • | Test        | timestamp       |
|------------------------------|---|-------------|-----------------|
| TAG NAME<br>**Self Testing** | • | Ekip<br>Nam | GPRS-M TAG<br>e |
|                              |   |             |                 |

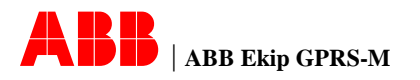

| Report email | Below is shown an example of report email. The report is sent as an attachment and it is                                                                               |                                                                |  |  |
|--------------|----------------------------------------------------------------------------------------------------|----------------------------------------------------------------|--|--|
| Iormat       | 14/08/2012 17:26:19                                                                                                    | Ekip GPRS-M Timestamp                                          |  |  |
|              | PR123/P @ 4<br>TAG NAME                                                                                                    | Trip unit name and modbus address<br>Ekip GPRS-M TAG Name      |  |  |
|              | GENERAL PARAMETER                                                                                                    | General parameter of circuit breaker                           |  |  |
|              | Standard reference: IEC<br>Un: 380 V In: 800 A<br>CB serial number: XBCE015132                                                                                         |                                                                |  |  |
|              | Trip unit execution: LSIG<br>Trip unit serial number: P1943X17A                                                                                                    |                                                                |  |  |
|              | *Custom Information*<br>CB Name: E2N1250 /3P<br>Tag name: SACE PR12x<br>User data: QUALITY OK                                                                          |                                                                |  |  |
|              | CB TIMESTAMP                                                                                                    | Circuit breaker timestamp                                      |  |  |
|              | 14/08/2012 7:26                                                                                                    |                                                                |  |  |
|              | STATUS                                                                                                    | Circuit breaker status information                             |  |  |
|              | CB status: Closed<br>CB Position: Isolated<br>Spring status: Charged<br>No Trips                                                                                       |                                                                |  |  |
|              | ALARMS                                                                                                    | Circuit breaker active alarms                                  |  |  |
|              | No Alarms                                                                                                    |                                                                |  |  |
|              | MEASURES                                                                                                    | Circuit breaker real time measure                              |  |  |
|              | <pre>*Currents* Max current (rms): on L1 Current (rms): L2 Current (rms): L3 Current (rms): Ne Current (rms): *Voltages* U12 voltage (rms): U23 voltage (rms):</pre>   | means data under the minimum value<br>means data not available |  |  |
|              | U31 voltage (rms):<br>*Powers*<br>Total active power:<br>Total reactive power:<br>Total apparent power:<br>*Frequency*                                                 |                                                                |  |  |
|              | Frequency:<br>*Peak Factors*<br>L1 peak factor:<br>L2 peak factor:                                                                                                    |                                                                |  |  |
|              | L3 peak factor:<br>Ne peak factor:<br>*Energies*<br>Total active energy: 0 kWh                                                                                         |                                                                |  |  |
|              | Total reactive energy: 0 kVARh<br>Total apparent energy: 0 kVAh<br>Positive active energy: 0 kWh<br>Negative active energy: 0 kWh<br>Positive reactive energy: 0 kVARh |                                                                |  |  |
|              | Negative reactive ellergy. U KVANI                                                                                                    |                                                                |  |  |

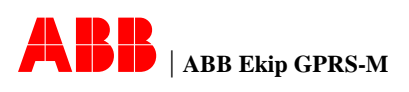

| STATISTICS                                    |                                  |
|-----------------------------------------------|----------------------------------|
| Contact wear: 1.16 %                          | Circuit breaker statistical data |
| Number of protection trips and trip fails: 3  |                                  |
| Number of total operations and trip fails: 14 |                                  |
| Number of protection trips: 1                 |                                  |
| Number of trip fails: 2                       |                                  |
| Number of trip tests: 9                       |                                  |
| * * * * * * * * * * * * * * * * * * *         |                                  |

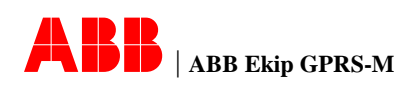

| Test email format | Below is shown an example of test email. It co<br>GPRS-M device. The configuration file is sent as                             | ntains configuration settings of Ekip<br>an attachment and it is formatted as |
|-------------------|----------------------------------------------------------------------------------------------------|-------------------------------------------------------------------------------|
|                   | Ekip GPRS-M SETTINGS<br>Date: 22/08/2012<br>Time: 14.08.23                                                                     | Ekip GPRS-M Timestamp                                                         |
|                   | GENERAL<br>SW version: 00.21<br>S/N: 1222XXXX12345<br>TAG NAME: TAG NAME<br>USER DATA: USER<br>Language: English<br>APN: CMNET | General Ekip GPRS-M information                                               |
|                   | ACCES CONTROL LIST PHONE NUMBERS<br>PN1: 86158xxxx070<br>PN2: -<br>PN3: -<br>PN4: -<br>PN5: -                                  |                                                                               |
|                   | OPERATOR GROUP A PHONE NUMBERS<br>PN1: -<br>PN2: 86158xxxx070<br>PN3: -<br>PN4: -<br>PN5: -                                    |                                                                               |
|                   | OPERATOR GROUP B PHONE NUMBERS<br>PN1: -<br>PN2: -<br>PN3: 86158xxxx070<br>PN4: -<br>PN5: -                                    |                                                                               |
|                   | OPERATOR GROUP C PHONE NUMBERS<br>PN1: -<br>PN2: -<br>PN3: -<br>PN4: 86158xxxxx070<br>PN5: -                                   |                                                                               |
|                   | ESCALATION GROUP A PHONE NUMBERS<br>PN1: 86158xxxxx070<br>PN2: -<br>PN3: -<br>PN4: -<br>PN5: -                                 |                                                                               |
|                   | ESCALATION GROUP B PHONE NUMBERS<br>PN1: -<br>PN2: 86158xxxx070<br>PN3: -<br>PN4: -<br>PN5: -                                  |                                                                               |
|                   | ALARM SMS SETTINGS<br>Time Turns: A=[0109] B=[0917] C=[1701]<br>Acknowledge Control: DISABLE                                   | Alarm SMS configuration settings                                              |
|                   | DI SETTINGS<br>DI1: Alarm disable.<br>DI2: Alarm disable.<br>DI3: Alarm disable.<br>DI4: Alarm disable.                        | DI alarm configuration settings                                               |
|                   | SMTP SETTINGS                                                                                                    |                                                                               |

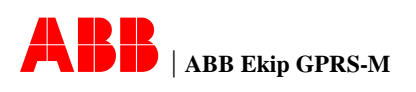

| Server address: smtp.XXX.com<br>Port: 25<br>User Name: CXXABB<br>Password: abXXXX45<br>Sender's Email Address: CXXABB@XXX.com                                                                       | SMTP configuration settings         |
|----------------------------------------------------------------------------------------------------|-------------------------------------|
| NTP SETTINGS<br>Server address 1: www.aaa.com<br>Server address 2: www.bbb.com<br>Server address 3: www.ccc.com<br>Time Zone: +8<br>NTP Synchronization: ENABLE                                     | NPT configuration settings          |
| REPORT EMAIL CONFIGURATION<br>Email address 1: abc@sina.com<br>Email address 2: abc@sina.com<br>Email address 3: abc@sina.com<br>Email address 4:<br>Email address 5:<br>Report schedule (days): 30 | Report email configuration settings |
| END OF REPORT                                                                                                    |                                     |

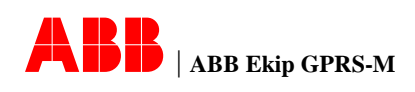

# LIMITATIONS OF WARRANTIES AND LIABILITY

- There are no agreements, understandings, statements of warranty, express or implied, including warranties of merchantability or fitness for a particular purpose, outside of those specifically prescribed by an existing contract between the parties. This type of contract establishes any obligation of the seller. The content of this document will not become part of or modify any prior or existing agreement, commitment or relationship.
- The information, recommendations, descriptions and safety notations in this document are based on ABB. This information should not be considered inclusive or covering all the possible cases.

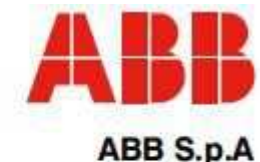

ABD S.P.A ABB SACE Division Via Baioni, 35 24123 Bergamo Italy Tel.: +39 035 395.111 - Telefax: +39 035 395.306-433

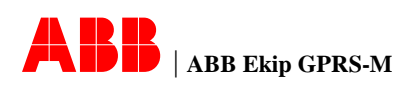

http://www.abb.com